# Web Registration

In order to register online for your credit classes at Lehigh Carbon Community College, you:

- Must be an active student.
- Must not have any holds on your file such as:
  - Business Office Hold—prior balance.
  - Advisor Hold-must see an advisor before registering.
- Must not be on Academic Probation, Academic Suspension or Academic Dismissal.

# Please Note: Web Registration/Course Search is best viewed via computer, laptop, or tablet.

# **Getting Started . . .**

# How do I log into "myLCCC"?

- Go to <u>www.lccc.edu</u>.
- Click on "myLCCC" link.
- Select Student/Faculty/Staff.
- Enter your username and initial password provided to you.

# What should I do if I forget my Password?

- Go to <u>https://identity.lccc.edu</u>.
- Click Need Help Signing in?
- Click Forgotten your Password?
- Enter your username and click the reset option of your choice.

# Who do I contact if I am still having issues logging in?

• Complete https://www.lccc.edu/student-experience/student-services/student-itservices/mylccc-assistance/ for further assistance.

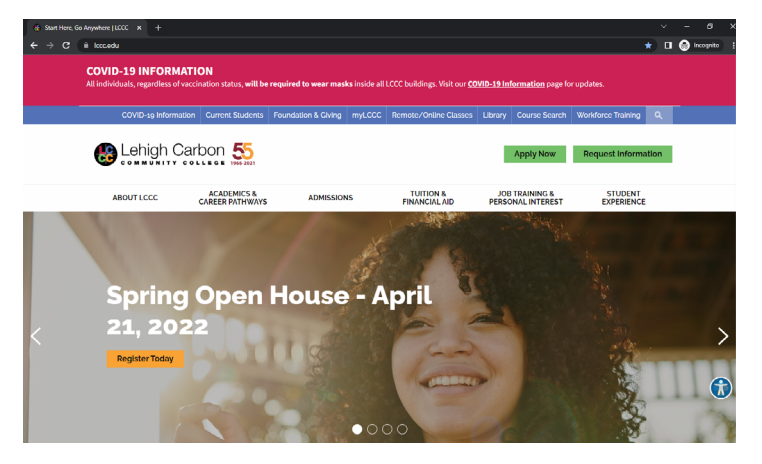

# How to register for classes.

# **STEP 1.**

Go to the home page www.lccc.edu and click on "myLCCC." Select Student/Faculty/Staff.

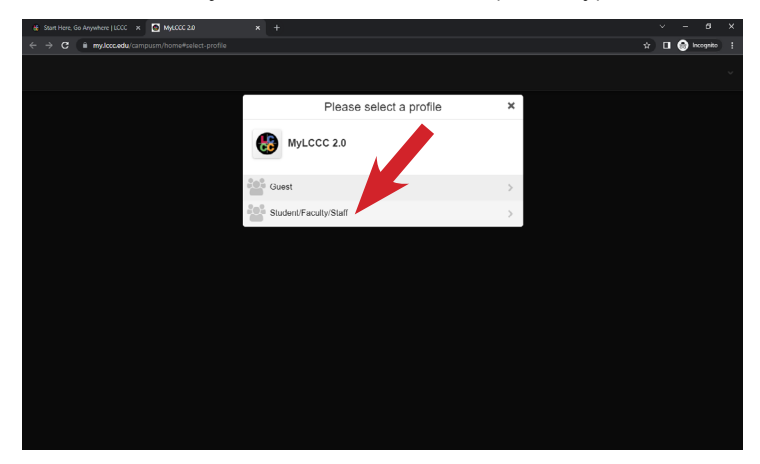

## STEP 2.

Enter your User Name and Password, then click "Sign in."

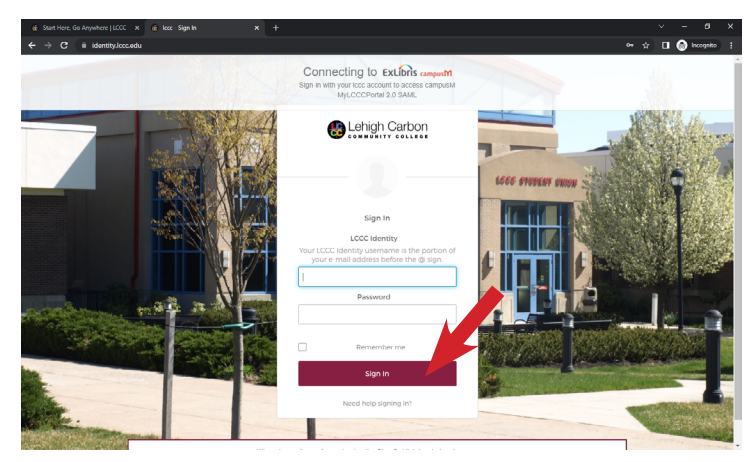

### STEP 3. Click on the "BannerWeb" tile.

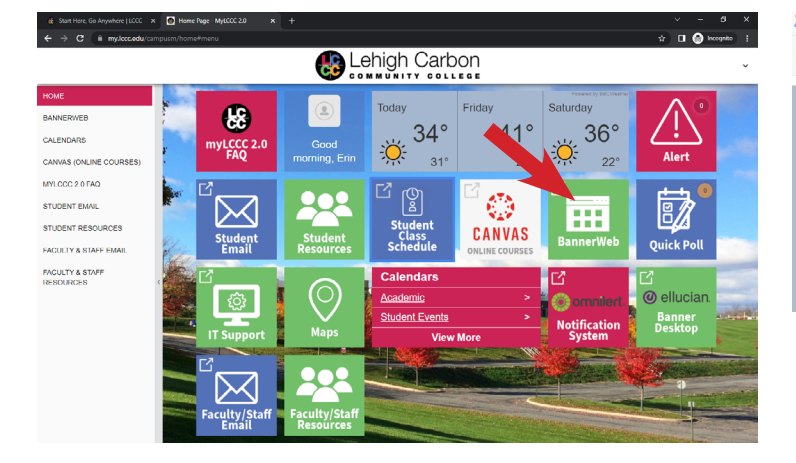

# **STEP 4.**

Select "Student Self Service" from the menu.

| HOME                           | Home / BannerWeb (Faculty & Staff) |  |
|--------------------------------|------------------------------------|--|
| ACCOUNT PROFILE /<br>PASSWORD  | Employee Self Service              |  |
| CALENDARS                      | Faculty Solf Service               |  |
| CANVAS (ONLINE COURSES)        | Finance Self Service               |  |
| MYLCCC 2.0 FAQ                 | Financial Aid Self Service         |  |
| STUDENT RESOURCES              | General Self Service               |  |
| FACULTY & STAFF<br>RESOURCES   | Student Self Service               |  |
| BANNERWEB (FACULTY &<br>STAFF) | <                                  |  |
| FACULTY & STAFF EMAIL          |                                    |  |
|                                |                                    |  |
|                                |                                    |  |
|                                |                                    |  |
|                                |                                    |  |
|                                |                                    |  |

## STEP 5. Select "**Registration**" from the Student Records menu.

This is the entry page for STUDENTS to Banner Student. From here, you can navigate to the following pages using the Banner depending on your role at the institution

### Student Records Student Accounts If you have any questio mail the Registrar If you have any questions, please email the Bursar. Registration Student Profile Account Summary Account Detail For Term Restricted Program Applications Tax Notification (1098-T) Enrollment/Degree Verification

- View Grades
- Graduation Application
- View Graduation Application View Transcript
- Transcript Request
- Transcript Request Status National Student Clearinghouse Request

Financial

lf you have any

Financial /

- Account Information
- Statement and Payment History
- · Payment and Deposit Processing

# STEP 6.

# Select "Register for Classes."

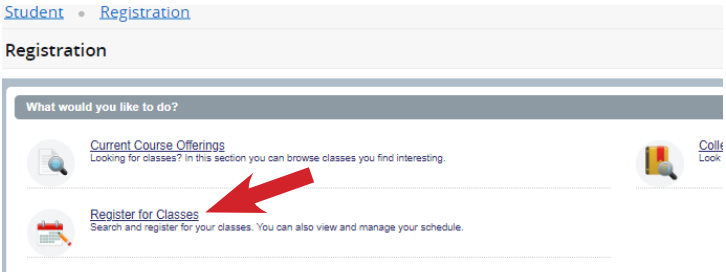

### STEP 7.

Select a term from the dropdown. Click continue.

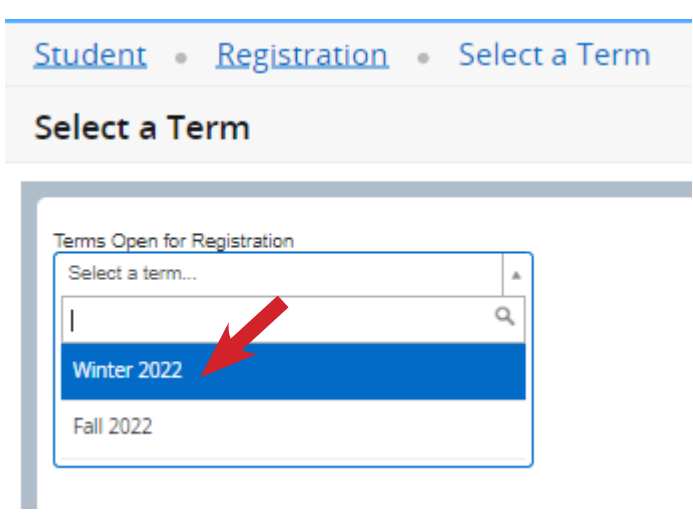

### **STEP 8.**

Use the **"Find Classes"** tab to search for classes with the criteria of your choice. Or use the Enter CRNs tab if you already have the course CRNs.

| Student • Registration • S                      | elect a Term • Register for Classes          |  |  |  |  |  |  |  |  |  |  |  |  |  |  |
|-------------------------------------------------|----------------------------------------------|--|--|--|--|--|--|--|--|--|--|--|--|--|--|
| Register for the second                         |                                              |  |  |  |  |  |  |  |  |  |  |  |  |  |  |
| Find Classes Enter CRNs Schedu                  | Find Classes Enter CRNs Schedule and Options |  |  |  |  |  |  |  |  |  |  |  |  |  |  |
| Enter Your Search Criteria 1<br>Term: Fall 2022 |                                              |  |  |  |  |  |  |  |  |  |  |  |  |  |  |
| Subject                                         |                                              |  |  |  |  |  |  |  |  |  |  |  |  |  |  |
| Course Number                                   |                                              |  |  |  |  |  |  |  |  |  |  |  |  |  |  |
| Meeting Days                                    |                                              |  |  |  |  |  |  |  |  |  |  |  |  |  |  |
| Sunday                                          |                                              |  |  |  |  |  |  |  |  |  |  |  |  |  |  |
| Monday                                          |                                              |  |  |  |  |  |  |  |  |  |  |  |  |  |  |
| Tuesday                                         |                                              |  |  |  |  |  |  |  |  |  |  |  |  |  |  |
| Wednesday                                       |                                              |  |  |  |  |  |  |  |  |  |  |  |  |  |  |
| Thursday                                        |                                              |  |  |  |  |  |  |  |  |  |  |  |  |  |  |
| Friday                                          |                                              |  |  |  |  |  |  |  |  |  |  |  |  |  |  |
| Saturday                                        |                                              |  |  |  |  |  |  |  |  |  |  |  |  |  |  |
| Start Time                                      |                                              |  |  |  |  |  |  |  |  |  |  |  |  |  |  |
| End Time                                        |                                              |  |  |  |  |  |  |  |  |  |  |  |  |  |  |

# **STEP 9.** Click on **"Add"** to the right of the course.

| Stuc        | ient              | • E             | legist  | ratio            | 1 • 2      | select a Term          | <ul> <li>Register for</li> </ul> | or Classes                  |        |       |            |                        |                                                                         |           |              |   |
|-------------|-------------------|-----------------|---------|------------------|------------|------------------------|----------------------------------|-----------------------------|--------|-------|------------|------------------------|-------------------------------------------------------------------------|-----------|--------------|---|
| Reg         | iste              | r for           | Clas    | ses              |            |                        |                                  |                             |        |       |            |                        |                                                                         |           |              |   |
| Fin         | t Class           | 45              | Enter C | RNs              | Sched      | ule and Options        |                                  |                             |        |       |            |                        |                                                                         |           |              |   |
| Se:<br>Terr | arch F<br>m: Fall | Results<br>2022 | Part Of | lassos<br>TermPa | rt Of Terr | m: Accelerated Term-Li | est 10 Weeks                     |                             |        |       |            |                        |                                                                         |           | Nearch Again |   |
| C           | RŃ                | Subjec          | Couffse | Section          | Hours      | Instructional Method   | Title 0                          | Meeting Times               | Territ | Campu | Instructor | Status                 | Attribute                                                               | Linked Se | Add 🗱.       | î |
| 48          | 539               | ACC             | 160     | XN1              | 3          | Online                 | Principles of Acc                | SMTWTFS - Type: Class       | Fa     | DL    |            | 75 of 25 s             |                                                                         |           | Add          |   |
| 48          | 540               | ACC             | 161     | XN1              | 3          | Online                 | Principles of Acc                | SMTWTFS - Type: Class       | Fa     | DL    |            | 25 of 25 s             |                                                                         |           | Add          |   |
| 44          | 020               | ART             | 101     | XN1              | 3          | Online                 | Introduction to Art              | S M T W T F S - Type: Class | Fa     | Di    |            | 25 of 25 s<br>10 of 10 | General Education Elective<br>Group D<br>Group E<br>Humanities Elective |           | Add          |   |
| 47          | 940               | ART             | 101     | XN2              | 3          | Online                 | Introduction to Art              | S M T W T P S - Type: Class | Fa     | Di    |            | Q FULL                 | General Education Elective<br>Group D<br>Group E<br>Humanities Elective |           | Add          |   |
| -           |                   |                 |         |                  |            |                        |                                  | alutelutetetet Tunai Casa   | -      | ~     |            | ** ***                 | General Education Elective                                              |           |              | , |

### **STEP 10.**

Click on **"Submit"** if you are only registering for one class. Use the search again button to continue adding additional courses.

| Find Cla           | 25.05              | Enter 0            | RNs               | Sched    | lule and Options      |                    |         |                    |            |       |                 |                    |         |       |                              |         |                 |          |         | _    |
|--------------------|--------------------|--------------------|-------------------|----------|-----------------------|--------------------|---------|--------------------|------------|-------|-----------------|--------------------|---------|-------|------------------------------|---------|-----------------|----------|---------|------|
| Search<br>Term: Fa | Results<br>II 2022 | s — 64 C<br>Part O | lasses<br>TermPar | t Of Ten | m: Accelerated Term-L | ast 10 Weeks       |         |                    |            |       |                 |                    |         |       |                              |         |                 | Search A | gin     |      |
| CRŃ                | Sutific            | Course             | Sector            | Hours    | Instructional Method  | тан о              | Meeting | Trres              |            | Terrê | Camps           | Instructor         | Status  |       | Attribute                    |         | Linked Sections | Add      | ф.      | 1    |
| 48539              | ACC                | 160                | XN1               | 3        | Online                | Principles of Acc  | 6 M T   | w T F S - Ty       | rpe: Class | Fa    | D               |                    | 25 of 2 | 5 a   |                              |         |                 |          |         | 1    |
| 48540              | ACC                | 101                | XN1               | 3        | Online                | Principles of Acc  | SMT     | w T F S - Ty       | rpe: Class | Fa    | D               |                    | 25 of 2 | 5 8   |                              |         |                 | Add      | 0       |      |
| 44020              | ART                | 101                | XN1               | 3        | Online                | Introduction to Ad | 5 M T   | ит <b>и</b> 5 - Ту | pe: Class  | Fa    | 0               |                    | 25 of 2 | 5     | General Education<br>Group D | Dective |                 | Add      |         |      |
| Schedu             | . 1                | I Sched            | vie Detail        | 5        |                       |                    |         |                    | •          | m Su  | mmary           |                    |         |       |                              |         |                 | Int      | ion and | Fee  |
| ss Scheo           | fule for F         | all 2022           |                   |          |                       |                    |         |                    |            | Tite  | _               | Details            | Hou     | CRN   | Schedule Typ                 | Status  | Action          |          | _       | Inst |
| Sunday<br>Gam      |                    | ty Monday          |                   | 1        | uesday Wednesd        | ay Thursday        | Friday  | Saturda            | ·          | Pirc  | ales of Act     | ACC 160,           | 3       | 48539 | Online cou                   | Period  | "Web Repl       | stered"" | ¥       | Onli |
| 7am                |                    |                    |                   |          |                       |                    |         |                    | - 1        | • •   |                 |                    |         |       |                              |         |                 |          |         |      |
| 8am                |                    |                    |                   |          |                       |                    |         |                    |            | 1     |                 |                    |         |       |                              |         |                 |          |         |      |
| 0.00               |                    |                    |                   |          |                       |                    |         |                    |            |       | den an 1 Marcel | street ALBRIDG ALC |         | A1844 |                              |         |                 |          |         |      |

## **STEP 11.**

After you have selected all classes, click on **"Submit**." A green notification will appear in the upper right-hand corner. If classes were saved successfully then the status will appear as registered. If any errors are encountered, a red box with the error message will appear in the upper right-hand corner.

| Studen             | t + I      | Regis              | tration               | · Sele        | ct a Term          | <ul> <li>Register f</li> </ul> | or Classes |               |       |                     |                   |                    | 🔊 Sav   | e Success  | ful       |      |             |        |
|--------------------|------------|--------------------|-----------------------|---------------|--------------------|--------------------------------|------------|---------------|-------|---------------------|-------------------|--------------------|---------|------------|-----------|------|-------------|--------|
| egist              | er foi     | r Cla              | sses                  |               |                    |                                |            |               |       |                     |                   |                    |         |            |           |      |             |        |
| Find Clas          | sses       | Enter              | CRNs                  | Schedule an   | d Options          |                                |            |               |       |                     |                   |                    |         |            |           |      |             |        |
| Search<br>Term: Fa | Result     | s — 64 i<br>Part O | Classes<br>If TermPar | t Of Term: Ac | celerated Term-Las | t 10 Weeks                     |            |               |       |                     |                   |                    |         |            |           |      | Search Agai |        |
| 47902              | BIO        | 163L               | X78                   | 0 Ref         | note               | Anatomy & Physi                | SMTWTFS    | 06:30 PM - 08 | Fa    | D                   |                   | 18 of 1            | B S     |            |           |      | Add         | *      |
| 47372              | BUS        | 109                | 2011                  | 1 On          | ine                | Business as a M                | SMTWTFS    | - Type: Class | Fa    | D                   |                   | 25 of 2<br>10 of 1 | 5 s     |            |           |      | Add         |        |
| 43289              | BUS        | 120                | 2011                  | 3 On          | ine                | Intro to Business              | SMTWTFS    | - Type: Class | Fa    | D                   |                   | () FU              | u       |            |           |      | Add         |        |
| 45500              | BUS        | 209                | 2011                  | 3 On          | ine                | Business Comm                  | SMTWTFS    | - Type: Class | Fa    | DI                  |                   | <b>Q</b> FU        | н       |            |           |      | Add         | 11     |
|                    | Page       | 1 0                | 7 1 1                 | H   10 🗸 P    | ler Page           |                                |            |               |       |                     |                   |                    |         |            |           |      | Records: 64 |        |
|                    |            |                    |                       |               |                    |                                |            |               |       |                     |                   |                    |         |            |           |      |             |        |
| Schedu             | tule for F | all Schei          | dule Detail           |               |                    |                                |            |               | 10.89 | nmary               | P.1.1             |                    |         |            |           | 1.0  | Tarboo J    | 101448 |
| 12am               | Sunda      | v                  | Monday                | Tuesda        | y Wednesda         | y Thursday                     | Friday Sat | urday ^       | Princ | ples of Acces       | ACC 160           | 3                  | 48539   | Online cou | Registere | None |             | Online |
| 1am                |            |                    |                       |               |                    |                                |            | - 1           | •     |                     |                   |                    |         |            |           |      |             |        |
| 2am                |            |                    |                       |               |                    |                                |            |               | •     |                     |                   |                    |         |            |           |      |             |        |
|                    |            |                    |                       |               |                    |                                |            |               |       | its or 1 Registered | 1188000 1178      |                    | O Mar 1 |            |           |      |             |        |
| 3am                |            |                    |                       |               |                    |                                |            | *             |       |                     | of county of each |                    |         |            |           |      |             |        |

# Have Questions? Need More Information?

Registration/Student Records Webpage: https:// www.lccc.edu/current-students/registration-studentrecords/

Registration Email: registrar@mymail.lccc.edu Registration Phone: 610-799-1171